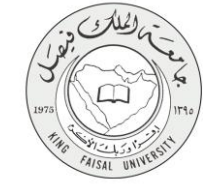

دليل استخدام خدمة الأسئلة المتكررة للطلبة (الانتساب المطور)

VERSION 1.0 JUNE 4, 2015

Α

صفحة رقم 1 من 15

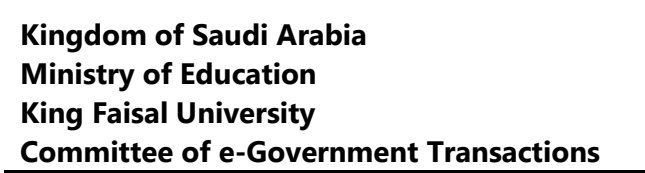

| خدمة الأسئلة المتكررة للطلبة (الانتساب المطور)           | اسم الخدمة                  |
|----------------------------------------------------------|-----------------------------|
| AC092-96                                                 | رقم الخدمة                  |
| حکومة – أفراد (G-C)                                      | نوع الخدمة                  |
| (الطالب / الطالبة) المستمر (الانتساب المطور)             | الجهة المستفيدة             |
| عمادة التعلم الإلكتروني والتعليم عن بعد                  | الجهة المقدمة للخدمة        |
| إجرائية                                                  | مستوى نضج الخدمة الحالي     |
| من خلال الموقع الإلكتروني وأجهزة الخدمة الذاتية          | قنوات تقديم الخدمة          |
| http://del.kfu.edu.sa/entisab_app/faq1/portal/login.aspx | رابط مباشر على الخدمة       |
| 8002020208                                               | هاتف مباشر للتواصل مع الجهة |
| 8005050508                                               | المقدمة للخدمة              |
| del@kfu.edu.sa                                           | بريد إلكتروني للدعم الفني   |

FAISAL UNIN

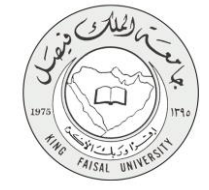

#### جدول المتويات

| رقم الصفحة | وع                                                    | الموضر |
|------------|-------------------------------------------------------|--------|
| ٣          | المحتويات                                             | جدول   |
| ٤          | <ul> <li>الخدمة في سطور</li> </ul>                    | ١      |
| ٥          | ·_ نموذج طلب الخدمة (ورقي او الكتروني)                | ۲      |
| ٦          | - طريقة الدخول على النظام (Inputs)                    | ٣      |
| ۹          | <ul> <li>الخطوات المتبعة للحصول على الخدمة</li> </ul> | ٤      |
| ۱۰         | · ِ شروط ومتطلبات الحصول على الخدمة                   | 0      |
| <u>، ،</u> | ·_ مسار عمل الخدمة                                    | ٦      |
| ז ז        | - عرض البيانات النهائية للخدمة (Output)               | ٧      |
| ۱۳         | - ملخص خطوات الخدمة                                   | ٨      |
| ۱٤         | ۔<br>- تسجيل الخروج من النظام                         | ٩      |
|            | ·                                                     |        |

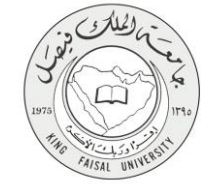

# ١- الخدمة في سطور

خدمة تمكن الطالب من استعراض الأسئلة المتكررة من قبل الطلاب مع الاطلاع على اجاباتها بالإضافة لطرح سؤال جديد.

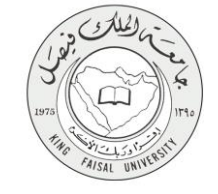

### ٢- نموذج طلب الخدمة

تسجيل دخول الطالب باسم المستخدم وكلمة المرور.

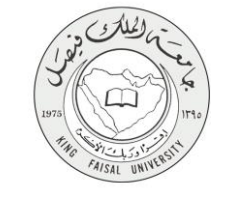

#### ٣- طريقة الدخول على النظام (Inputs)

۱- ادخل على موقع جامعة الملك فيصل kfu.edu.sa.

٢- اضبغط رابط بوابة التعليم عن بعد.

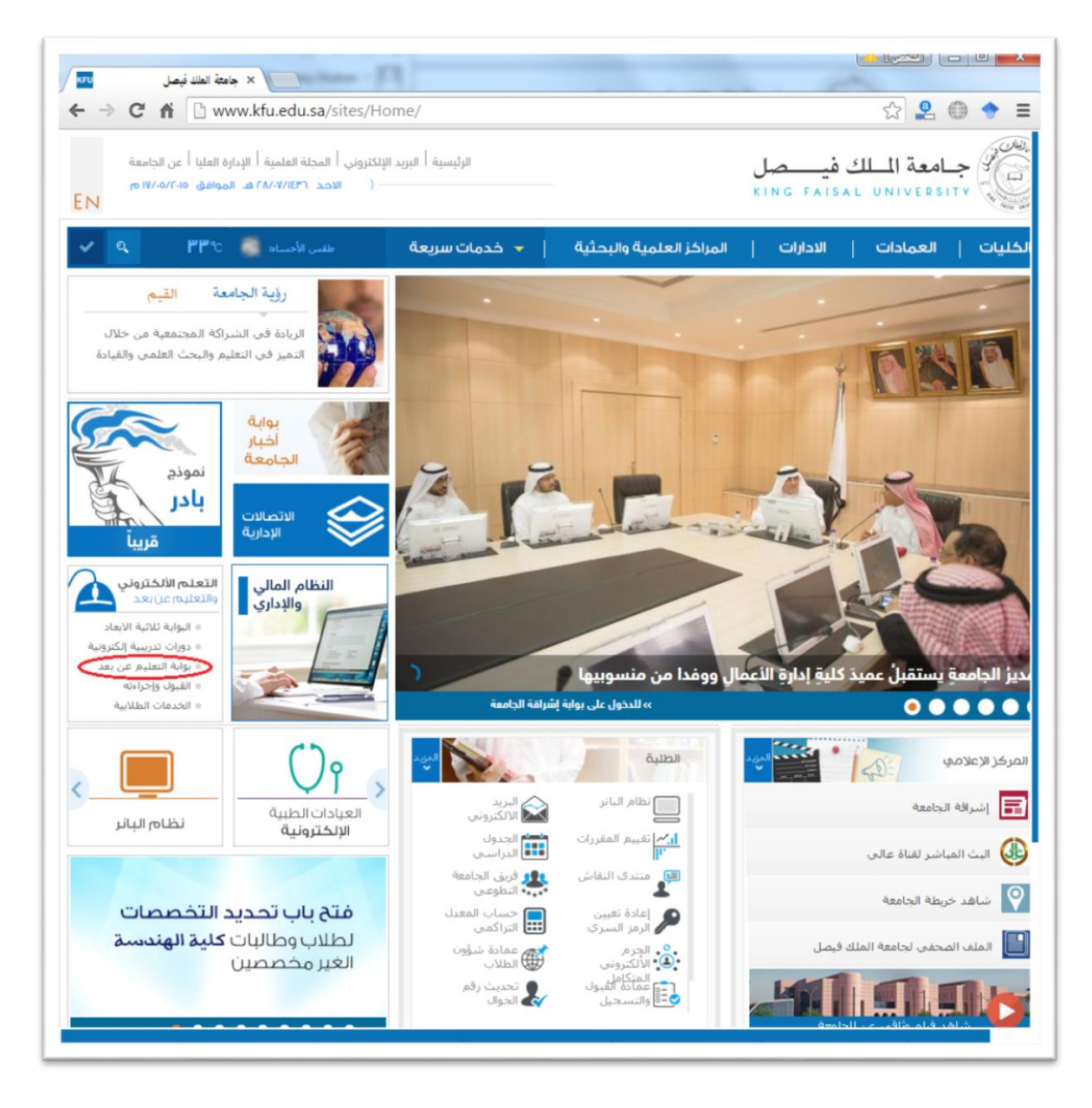

٣- اضغط على رمز الخدمات الطلابية.

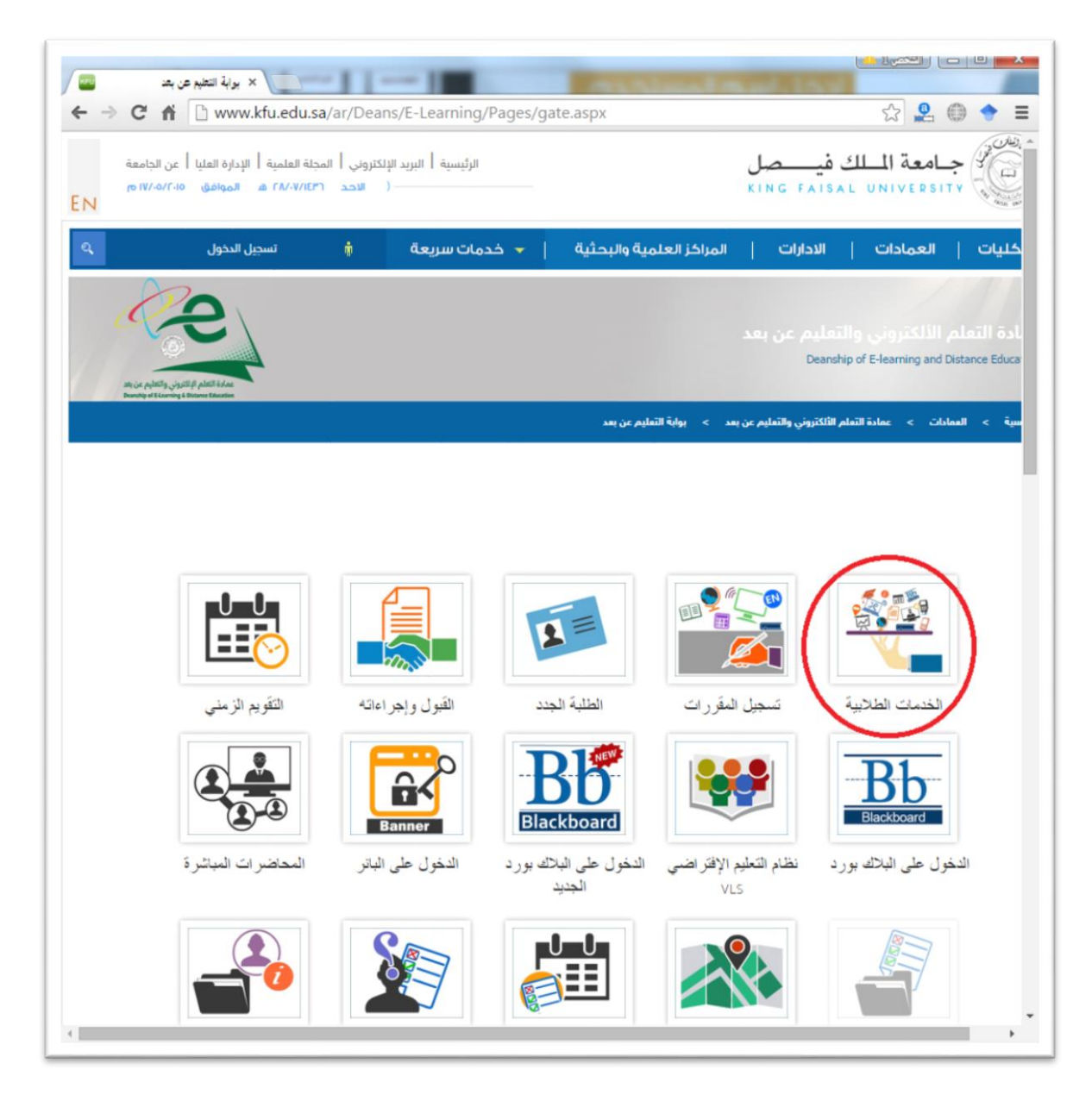

٤- ادخل اسم المستخدم أو الرقم الجامعي وكلمة المرور، ثم اضغط زر دخول.

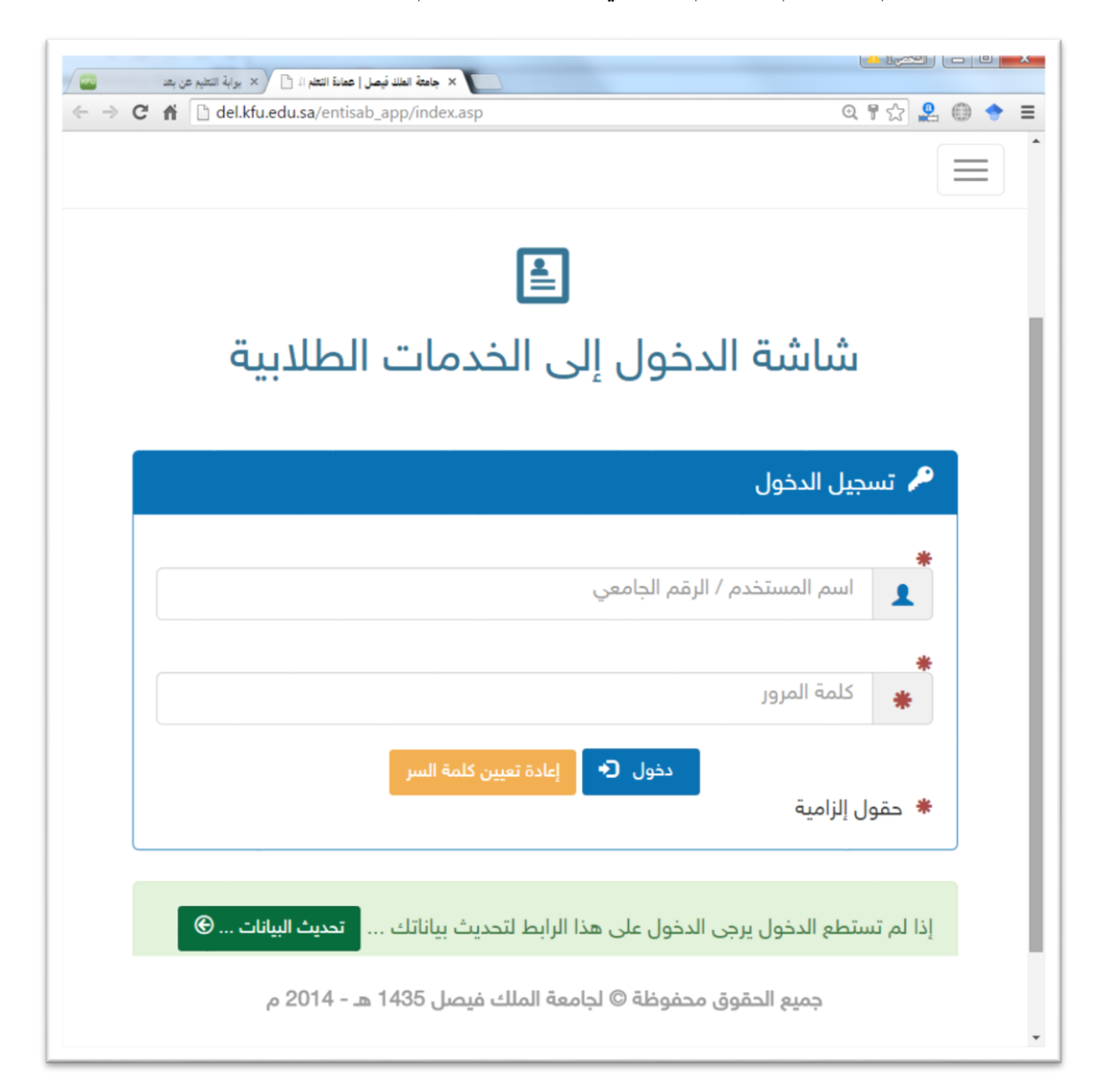

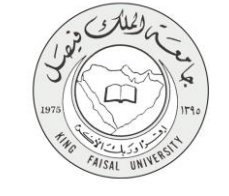

#### ٤- الخطوات المتبعة للحصول على الخدمة

- ١ انتقل إلى تبويب "خدمات اخرى".
  - ۲- اضغط رمز "الأسئلة المتكررة".

| 🗘 خدمات اخری                 | دمات شؤون الاختبار 🛛 🔞 خدمات الشؤون المالية | 🗢 خدمات الشؤون الأكاديمية 🗉 خ         | 🃋 الخدمات التعليمية وخدمات التعلم |
|------------------------------|---------------------------------------------|---------------------------------------|-----------------------------------|
|                              |                                             |                                       | 🗘 خدمات اخری                      |
| الدخول على<br>منتديات النقاش | شهادة التعريف                               | طبيعة وجهة العمل                      | افادة بإنهاء<br>مستويين دراسيين   |
| ۵<br>۵<br>۵<br>التعليمات     | ی<br>FAQs<br>الاسئلة المتکررة               | تحديث بيانات<br>ذوي الاحتياجات الخاصة | جوالات هيئة<br>اعضاء التدريس      |
| رسائل الجوال                 | التدريب الميداني<br>ع                       | التدريب الميداني<br>2                 | التدريب الميداني<br>1             |
| تحديث رقم الجوال             | <u>الاا</u><br>بوابة الخريجين               | ابحاث ومشاريع                         | حوافز<br>الطلبة المتفوقين         |

جميع الحقوق محفوظة © لجامعة الملك فيصل 1436 هـ - 2015 م

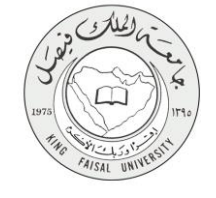

### ٥- شروط ومتطلبات الحصول على الخدمة

أن يكون المستفيد (الطالب) مسجل بالنظام، وله حساب إلكتروني.

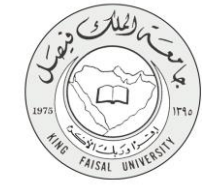

### ٦- مسار عمل الخدمة

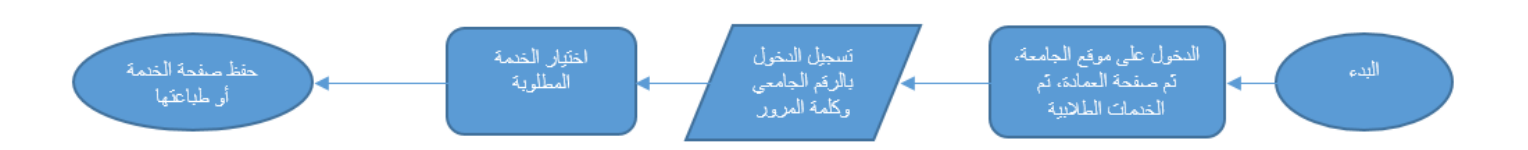

#### صفحة رقم 11 من 15

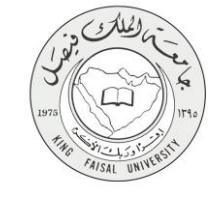

#### ۷- عرض البيانات النهائية للخدمة (Output)

| ٢ الرئيسية » الأسئلة المتكررة                                                                                                    |
|----------------------------------------------------------------------------------------------------|
| الأسنلة المتكررة 🗸 الأسنلة الخاصة بالطلاب 🗸 إضافة سؤال جديد                                                                             |
| كلمة البحث القسم الكل                                                                                                    |
| استحق مكافاة المتفوقين وادخلت بيئاتي البنكية في الإيقونة ولم استلم المبلغ لماذا؟                                                        |
| <ul> <li>احياتًا عندما الحل على النظام الافتراضي تظهر لي رسالة بالمون الاحمر وان علي تحديث الصفحة بالضغط على زر F5 مالعمل؟</li> </ul>   |
| 🗈 کيف اغير رقم جوالي                                                                                                    |
| انا طالب منفوق لكن يظهر لي في ايقونة المتفوقين لانتطبق علي الشروط لماذا؟                                                                |
| 🗉 1) الإعقاء من للرسوم                                                                                                    |
| <ul> <li>ع افن الطلبة المتفوقين</li> </ul>                                                                                              |
| 3 أريد صورة من الشهادة الثقوية                                                                                                    |
| 4 اللية الحصول على الشهادة الثانوية الأصلية دون الاسحاب من الجامعة ؟                                                                    |
| 🗉 5) كيفية الحصول على شهادة حضور الاختبار ؟                                                                                             |
| 6 )تحديد طبيعة أسنلة الاختبار وهل هي مقالية ام اختيارية ؟                                                                               |
| 🗉 7) كيفية تغيير مركز الاختبار ؟                                                                                                    |
| 🗉 8) كَيْفِية معرفة مركز الاختبار؟                                                                                                    |
| <ul> <li>9)ما هو مركز الاختبارات ؟</li> </ul>                                                                                           |
| 10) كيف احصل على جدول الافتبارات النهائية ؟                                                                                             |
| 11) إذا قمت يتحميل المحاضرات من نظام البلاك بورد فقط هل تحسب الدرجة ام لابد من استخدام النظامين (نظام البلاك بورد و النظام الافتراضي) ؟ |
|                                                                                                    |

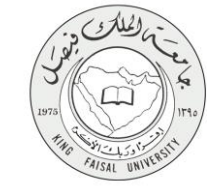

٨- ملخص خطوات الخدمة:

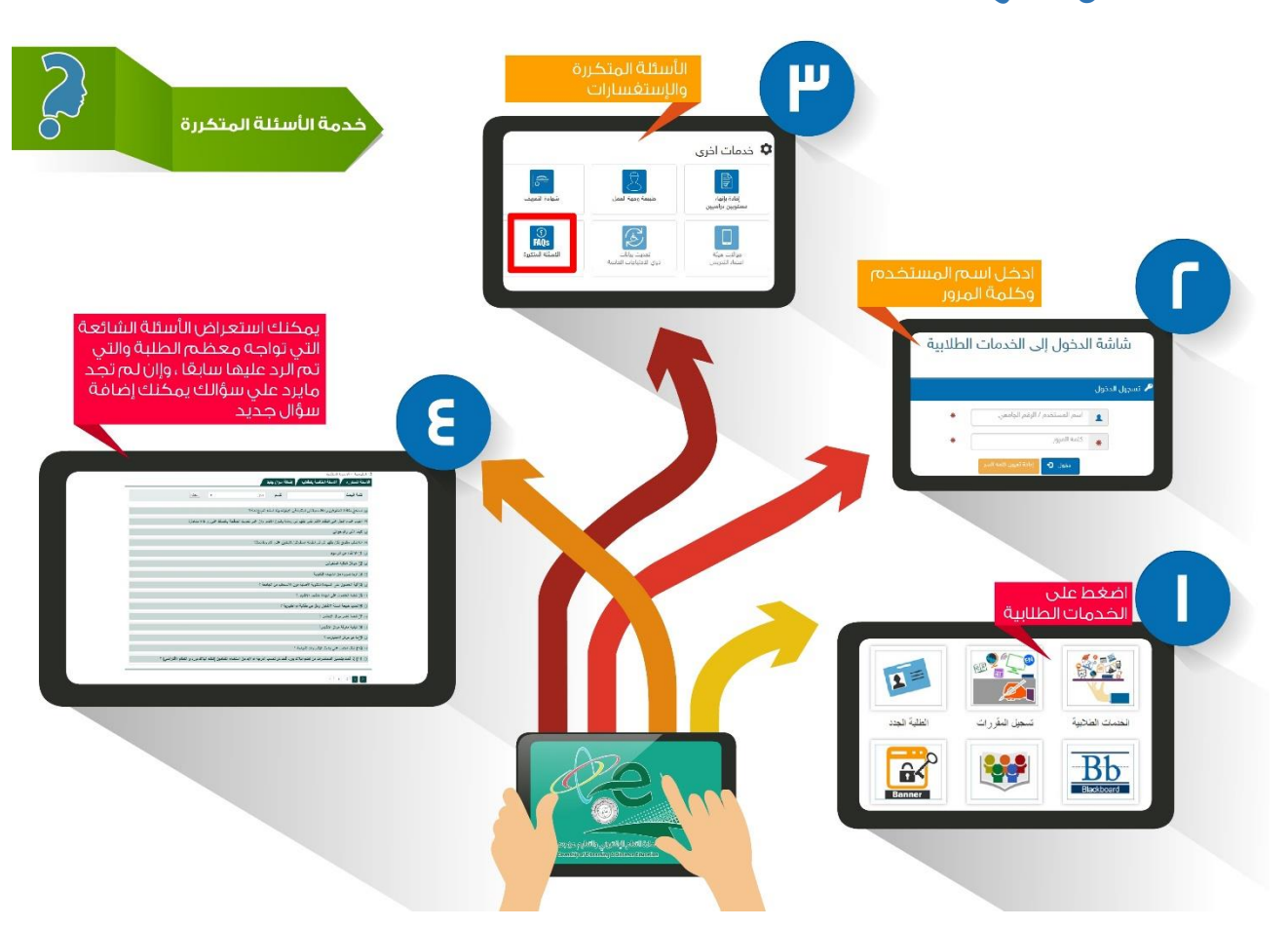

-

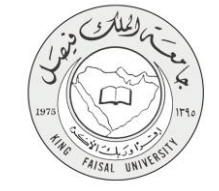

## ٩- تسجيل الخروج من النظام

اضبغط رمز "الخروج من النظام" الموجود أسفل اليسار.

عمادة التعلم الالكترونى و التعليم عن بعد - الأحساء ٢١٨٢٦ - ص.ب ٤٠٠ - تلكس ٢٦٠٢٦٩ - فاكس ٢٥٨٩٦١٩٠ - موقع العمادة : del@kfu.edu.sa - الهاتف : ٢٥٨٩٦٢٢٥٨٠٠ - ٢٠٢

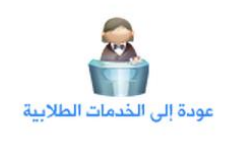

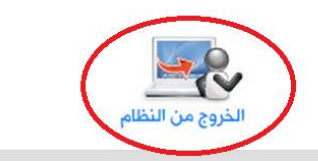

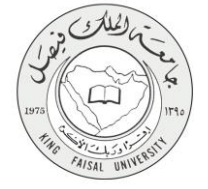

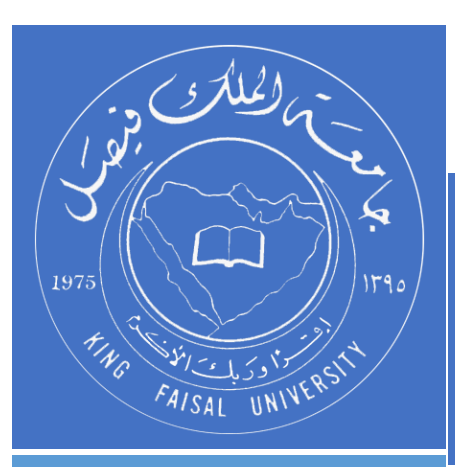

KINGDOM OF SAUDI ARABIA MINISTRY OF EDUCATION KING FAISAL UNIVERSITY

صفحة رقم 15 من 15